## Artesania Gastronómica Alcarreña Alcarreña

Estimadas familias:

El grupo Cutasa ha desarrollado una App, que les permitirá estar informados de las valoraciones que la Coordinadora y/o monitor/a de su hijo/a, realice diariamente durante el Servicio de Comedor.

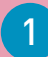

Acceda a la siguiente dirección web:

www.artesaniapp.es/inscripcion/

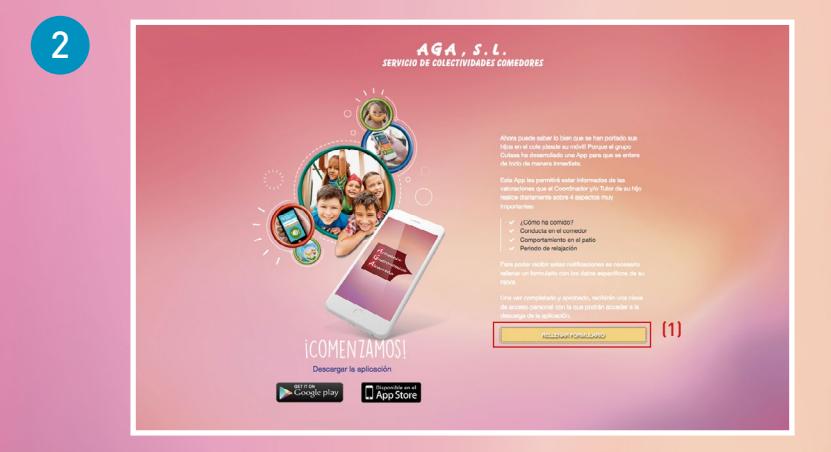

Antes de proceder a la descarga de la App, es necesario que rellene un formulario con los datos específicos de su hijo/a.

Para ello, pulse el botón **"RELLENAR** FORMULARIO" (ver "(1)" en la imagen).

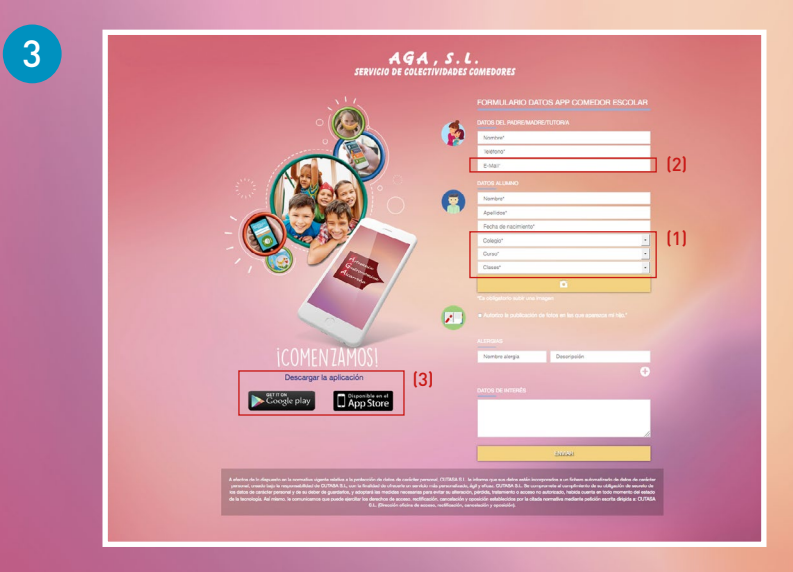

Es importante que rellene todos los campos, sobre todo los referentes al **colegio, curso y clase (1)** de su hijo, así como **introducir una dirección válida de correo electrónico (2)**.

Una vez completado el formulario y verificados los datos, se le enviará un **usuario** y una **contraseña** a la dirección de correo facilitada.

**Descárguese la App (3)** buscándola como "**Artesania SL**" a través de la **App Store** o **Google Play**. Introduzca los datos proporcionados y ya podrá disfrutar de ella.